## [Xray Cloud] How to configure credentials in Jenkins

To be able to integrate Jenkins with Xray Cloud it is necessary to configure the Jenkins Credentials Plugin to set the API Client ID and Client Secret.

## Step-by-step guide

- 1. Create the API Keys in Jira Cloud (please follow the steps found in our documentation here),
- 2. In Jenkins, go to the Credentials option and add new Credentials,
- 3. In the Credentials, screen use the "Username with password" Kind,
- 4. And set the Client ID in the Username and the Client Secret in the Password:

| 😥 Jenkins                                                                   |           |               |                                                      |
|-----------------------------------------------------------------------------|-----------|---------------|------------------------------------------------------|
| Jenkins                                                                     | edentials | (unrestricted | )                                                    |
| <ul> <li>▲ Back to credential domains</li> <li>▲ Add Credentials</li> </ul> | Kind      | Username w    | rith password                                        |
|                                                                             |           | Scope         | Global (Jenkins, nodes, items, all child items, etc) |
|                                                                             |           | Username      | set Client ID here                                   |
|                                                                             |           | Password      | set Client Secret here                               |
|                                                                             |           | ID            |                                                      |
|                                                                             |           | Description   |                                                      |
|                                                                             |           |               |                                                      |

## **Related articles**

- [Xray Server] No permissions to execute Test Executions
- Xray Exploratory App Storage information
- [Xray Cloud] Xray Data Residency location Germany
- [Xray Cloud] How to update Xray for Jira manually
- [Xray Data Center] How to get Xray Attachments size info on Jira Data Center?